## 魚住支店のお口座で『通帳アプリ』をご利用のお客さまへ

このたび、「魚住支店」は2020年10月16日(金)の営業をもちまして、 「魚住駅前支店」と店舗統合を行いました。

つきましては、誠に恐縮ではございますが、魚住支店のお口座で『通帳アプリ』 をご利用されている場合、魚住支店の口座情報を削除頂き、魚住駅前支店の口座 情報を再設定頂きますようにお願いします。

なお、変更となりますのは、店舗番号(024→027)のみであり、口座番号 に変更はございません。

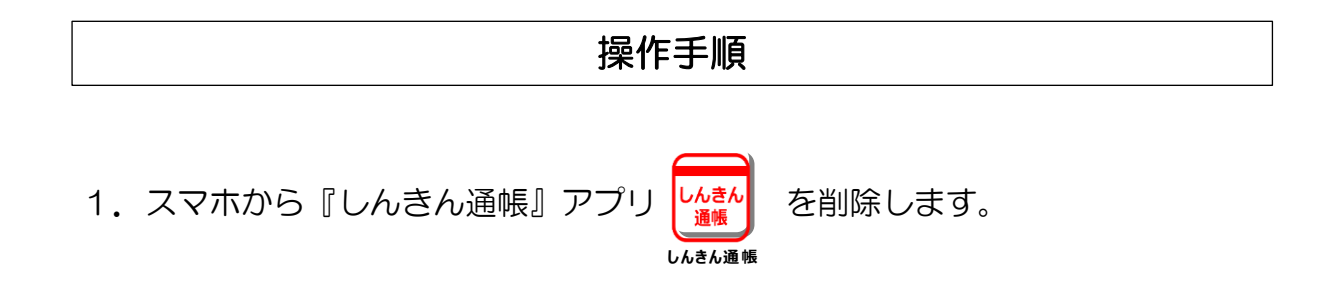

2. アプリを再度、ダウンロードしてください。

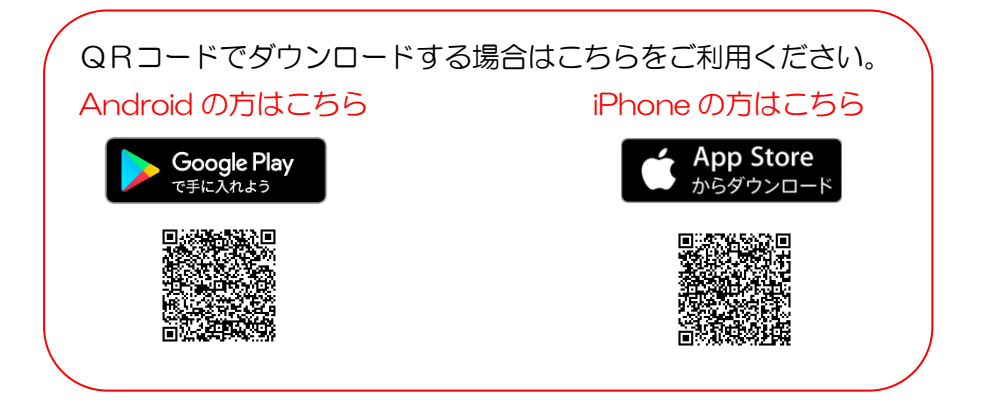

3. アプリを起動して、魚住駅前支店の支店番号『O27』と、 お客さまの口座番号を入力してください。

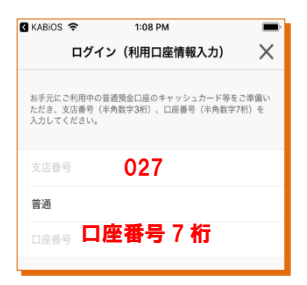

4. 当金庫にご登録いただいているお客様の
 「カナ氏名・生年月日・電話番号下4ケタ」を入力してください。

| ご利用口座情報              |         |
|----------------------|---------|
| 支店番号                 | 001     |
| 科目                   | 普通      |
| 口座番号                 | 8515155 |
| お客さま情報               |         |
| お名前(全角カナ)(例:シンキン タロウ | 1)      |
|                      | >       |
| 金庫お届け電話番号(下4桁)       |         |

5. キャッシュカードの暗証番号を入力し、メールアドレスを登録します。

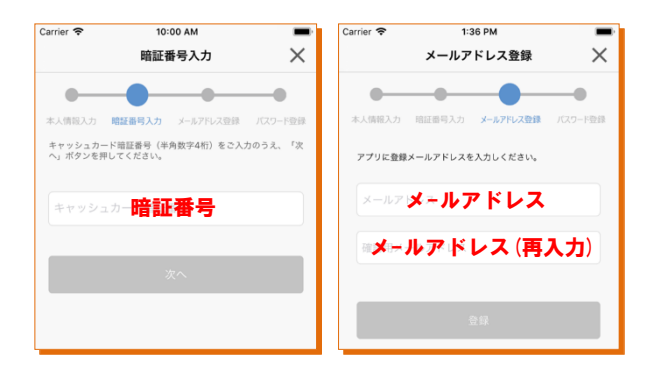

6. 次回以降、本アプリで口座情報を閲覧する際のパスワードを登録します。

| 17:51 🕫                                                                |                                        |                                               | 🕈 🛤     |
|------------------------------------------------------------------------|----------------------------------------|-----------------------------------------------|---------|
|                                                                        | パスワ                                    | リード登録                                         | ×       |
| •                                                                      | -0-                                    |                                               | -0      |
|                                                                        |                                        |                                               |         |
| :人信照入力<br>残高限会等の話                                                      | 昭証番号入力<br>8証で使用する/                     | メールアドレス登録<br>(スワードを                           | パスワード登録 |
| <ul> <li>(人情報入力)</li> <li>残高限会等の話<br/>単角英数字混合</li> <li>パスワー</li> </ul> | 暗証番号入力<br>窓証で使用する/<br>E8~32桁で入力<br>にパス | メールアドレス登録<br>なスワードを<br>ちしてください。<br>ワード        | パスワード登録 |
| :入情報入力<br>残高限会等の計<br>半角英数字混れ<br>パスワー                                   | 暗証番号入力<br>8証で使用する/<br>58~32桁で入す<br>にパス | メールアドレス登録<br>(スワードを<br>りしてください。<br><b>ワード</b> | パスワード登録 |

以上で登録完了です。